## ¿Cómo subo mi reporte de servicio social?

Nota: Antes de realizar este proceso asegúrate de tener instalado flash player en tu navegador.

1.- Dirígete al navegador de tu preferencia y da clic parar abrirlo, en este caso yo lo hare con Firefox.

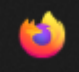

2.- Una vez abierto, escribimos en la barra de búsqueda "SIIAU" y damos enter.

G SIIAU

3.- Una vez que se nos muestren los resultados damos clic en el enlace <u>www.siiau.udg.mx</u>.

www.siiau.udg.mx •

## Siiau - Universidad de Guadalajara

Red universitaria. Universidad de Guadalajara - www.udg.mx · Directorio oficial; Centros universitarios temáticos; CUAAD - Arte, Arquitectura y Diseño · CUCBA ...

## 4.- Se nos debería debe abrir la siguiente ventana:

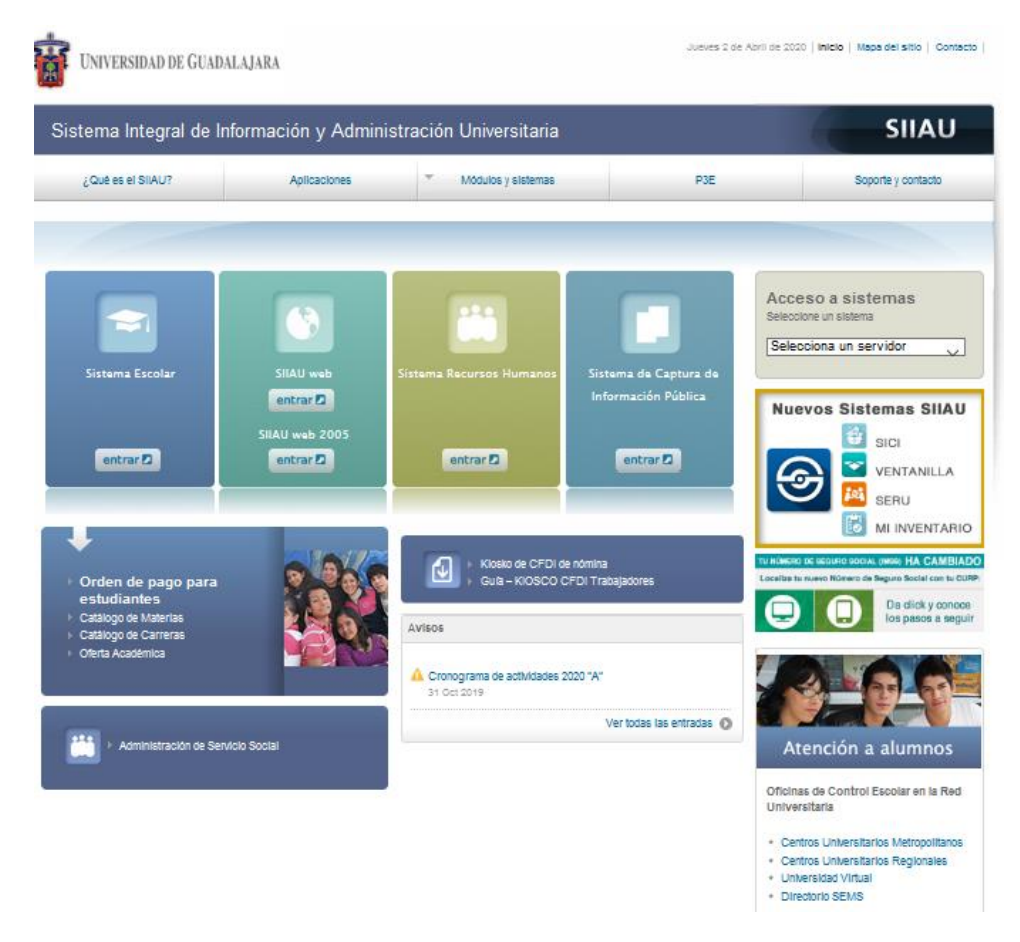

5.- Una vez dentro nos dirigimos a la opción que dice "Administración de Servicio Social" y damos clic.

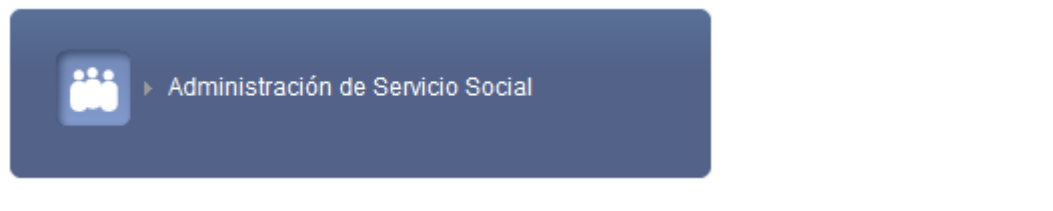

6.- En la siguiente ventana que se nos abrirá, tenemos que dar a la opción que dice iniciar sesión.

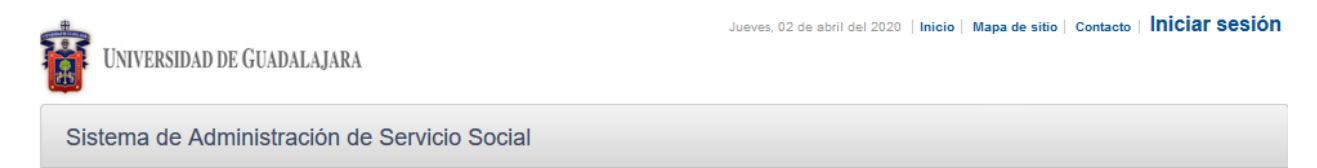

7.- Una vez dentro nos logueamos con nuestras credenciales y damos a entrar.

| Código:     | 213448736 |        |  |
|-------------|-----------|--------|--|
| Contraseña: | •••••     |        |  |
|             |           | Entrar |  |
|             |           |        |  |

NOTA 1: Una vez dentro si tenemos algún bloqueador de publicidad hay que desactivarlo como lo es en mi caso.

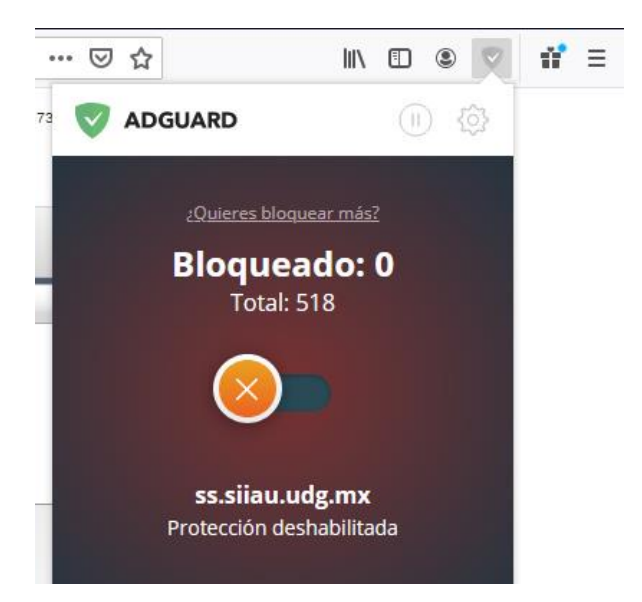

Nota 2: Hay que tener en cuenta que el flash player no se activa automáticamente en ciertas páginas, para activarlo hay que revisar en nuestra barra de búsqueda si aparece el siguiente icono.

| 1 | Listado Plazas        | × +                                     |               |
|---|-----------------------|-----------------------------------------|---------------|
|   | 🛛 🔏 📑 ss.siiau.udg.m: | x/ServicioSocial-war/paginalnicio.xhtml | ፪ 70% ··· ♥ ☆ |

Damos clic sobre el icono y nos preguntará si queremos permitir que se ejecute flash player en el sitio, hay que darle clic a permitir.

| 🍟 Listado Plazas | × +                                                                     |                                                                 |
|------------------|-------------------------------------------------------------------------|-----------------------------------------------------------------|
| 🔽 🎽 ss.          | siiau. <b>udg.mx</b> /ServicioS                                         | ocial-war/paginalnicio.xhtml                                    |
| -                | ¿Quieres permitir que A<br>sitio? Permite el uso de<br>los que confíes. | adobe Flash se ejecute en este<br>Adobe Flash solo en sitios en |
|                  | <u>P</u> ermitir                                                        | <u>N</u> o permitir                                             |

Y cambiará el color del icono, hay que revisar que este no se desactive en lo que realizamos nuestro proceso para poder realizar la subida de archivos correctamente.

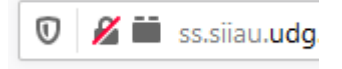

8.- Ahora nos vamos a la opción: Alumno ➡ Prestador ➡ Listado de plazas

| Sistema de A                                            | UNIVERSIDAD DE GUADALAJARA<br>Sistema de Administración de Servicio Social |  |  |  |  |  |  |
|---------------------------------------------------------|----------------------------------------------------------------------------|--|--|--|--|--|--|
| Alumno                                                  | Usuario                                                                    |  |  |  |  |  |  |
| General 🕨                                               |                                                                            |  |  |  |  |  |  |
| Aspirante 🕨                                             |                                                                            |  |  |  |  |  |  |
| Prestador 🕨                                             | Listado de                                                                 |  |  |  |  |  |  |
|                                                         | plazas                                                                     |  |  |  |  |  |  |
|                                                         | Acreditación                                                               |  |  |  |  |  |  |
| UNIVERSIDAD DE GUADALAJARA<br>UNIDAD DE SERVICIO SOCIAL |                                                                            |  |  |  |  |  |  |

9.- Nos aparecerá la siguiente ventana con los datos de nuestro servicio, ahora damos clic sobre nuestra plaza.

| tema de Adm           | inistración | de Servicio  | o Social       |                 |                                                    |                                             |       |
|-----------------------|-------------|--------------|----------------|-----------------|----------------------------------------------------|---------------------------------------------|-------|
| lumno Us              | uario       |              |                |                 |                                                    |                                             | _     |
| zas de 2134487        | 36 -        |              |                |                 |                                                    |                                             |       |
|                       |             |              |                | Listado de p    | olazas                                             |                                             |       |
|                       |             |              | (1 de 1)       | 14 44 1         | 55 51 <b>10</b> V                                  |                                             |       |
| No. Oficio            | Estatus     | Fecha Inicio | Fecha Fin      | Hrs reportadas  | Dependencia                                        | Programa                                    | Plaza |
| 122/CULAGOS<br>/2019B | ACTIVA      | 09/09/2019   |                | 280             | Coordinación de Tecnologías<br>para el Aprendizaje | Servicio social en CTA -<br>Lagos de Moreno | 2     |
|                       |             |              | (1 de 1)       | 14 44 1         | ⊳> >1 <b>10 ∨</b>                                  |                                             |       |
|                       |             |              |                | Reportes par    | rciales                                            |                                             |       |
|                       |             |              |                | 0               |                                                    |                                             |       |
|                       |             |              | (0 de 0)       | 14 44           | P> P1 10 V                                         |                                             |       |
|                       |             | Tipo No.     | Fecha          | Periodo Reporta | ado Estatus Reporte Esta                           | itus                                        |       |
|                       |             | No hay repo  | rtes parciales | para mostrar    |                                                    |                                             |       |
|                       |             |              | (0 de 0)       | 14              | ▶> >1 <b>10 ∨</b>                                  |                                             |       |

10.- Se nos abrirá otra ventana con más información respecto a nuestro servicio, donde nos mostrará los reportes que ya fueron creados y validados o están en edición.

|                                |               |                      | (1                                       | de 1)                        | 14 04 1 10                                                            | - 10 🗸                                   |          |                                       |         |
|--------------------------------|---------------|----------------------|------------------------------------------|------------------------------|-----------------------------------------------------------------------|------------------------------------------|----------|---------------------------------------|---------|
| o. Oficio                      | Est           | tatus                | Fecha Inicio                             | Fecha Fin                    | Hrs reportadas D                                                      | ependencia                               |          | Programa                              | Plaz    |
| 22/CULAGOS<br>019B             | AC            | TIVA                 | 09/09/2019                               |                              | 280 C                                                                 | oordinación de Tec<br>ara el Aprendizaje | nologías | Servicio social en<br>Lagos de Moreno | CTA -   |
|                                |               |                      | (1                                       | de 1)                        | 14 of <b>1</b> 10                                                     | . IO 🗸                                   | ]        |                                       |         |
|                                |               |                      |                                          |                              | Reportes parciale                                                     | 5                                        |          |                                       |         |
|                                |               |                      |                                          |                              |                                                                       |                                          |          |                                       |         |
|                                |               |                      |                                          |                              | 0                                                                     |                                          |          |                                       |         |
|                                |               |                      | (1                                       | de 1)                        | 0<br>14 44 <b>1</b> 10                                                | 10 🗸                                     | ]        |                                       |         |
| Тіро                           | No.           | Fech                 | (1<br>1a                                 | de 1)<br>Horas               | Periodo Reportado                                                     | Estatus                                  | Reporte  |                                       | Estatus |
| Tipo<br>BIMESTRAL              | No.           | Fect<br>12/1         | (1<br>Na<br>1/2019 13:34:43              | de 1)<br>Horas<br>160        | Periodo Reportado 09/09/2019 / 11/11/201                              | Estatus<br>VALIDADO                      | Reporte  | - 2 P B                               | Estatus |
| Tipo<br>BIMESTRAL<br>BIMESTRAL | No.<br>1<br>2 | Fech<br>12/1<br>21/0 | (1<br>1/2019 13:34:43<br>1/2020 13:38:20 | de 1)<br>Horas<br>160<br>120 | Periodo Reportado<br>09/09/2019 / 11/11/201<br>12/11/2019 / 13/01/202 | Estatus<br>19 VALIDADO<br>20 VALIDADO    | Reporte  |                                       | Estatus |

11.- Para crear un reporte parcial hay que dar clic al botón más, debajo de Reportes Parciales.

**Reportes parciales** 

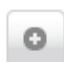

12.- Una vez demos clic nos aparecerá una ventana la cual tendremos que rellenar con los que se nos explicó por parte del Área de Servicio Social, y una vez terminado solo damos clic en la opción crear.

| Fecha:<br>Tipo:                                                                                                    | 02/04/2020 10:52                                                                                                    |                    | Estatus:                                                           | EDICIÓN                                                                                     |
|----------------------------------------------------------------------------------------------------|----------------------------------------------------------------------------------------------------|--------------------|--------------------------------------------------------------------|---------------------------------------------------------------------------------------------|
| Horas reportadas:                                                                                                    | BIMESTRAL                                                                                                    |                    | Consecutivo.                                                       | 4                                                                                           |
|                                                                                                    |                                                                                                    | Período            | del Bimestre                                                       |                                                                                             |
| Fecha de inicio:                                                                                                    |                                                                                                    |                    | Fecha de fin:                                                      |                                                                                             |
| Actividades realiza                                                                                                    | adas:                                                                                                    |                    |                                                                    |                                                                                             |
|                                                                                                    |                                                                                                    |                    |                                                                    |                                                                                             |
|                                                                                                    |                                                                                                    |                    |                                                                    |                                                                                             |
|                                                                                                    |                                                                                                    |                    |                                                                    |                                                                                             |
|                                                                                                    |                                                                                                    |                    |                                                                    |                                                                                             |
|                                                                                                    |                                                                                                    |                    |                                                                    |                                                                                             |
|                                                                                                    |                                                                                                    |                    |                                                                    |                                                                                             |
|                                                                                                    |                                                                                                    |                    |                                                                    |                                                                                             |
|                                                                                                    |                                                                                                    |                    |                                                                    |                                                                                             |
| ¿Las actividades o                                                                                                    | que estás realizand                                                                                                    | o, se ajustan a la | s expectativas del p                                               | orograma? 🗸                                                                                 |
|                                                                                                    |                                                                                                    |                    |                                                                    |                                                                                             |
|                                                                                                    |                                                                                                    |                    |                                                                    |                                                                                             |
|                                                                                                    |                                                                                                    |                    |                                                                    |                                                                                             |
| ¿De las siguientes<br>cada opción)                                                                                                    | i formaciones, en q                                                                                                    | ué porcentaje tu   | servicio social te e                                               | stá aportando? (Del 0% al 100% en                                                           |
| ¿De las siguientes<br>cada opción)<br>Nuevos conocimier                                                                                                    | formaciones, en q                                                                                                    | ué porcentaje tu   | servicio social te e                                               | stá aportando? (Del 0% al 100% en                                                           |
| ¿De las siguientes<br>cada opcion)<br>Nuevos conocimien<br>Experiencias forma                                                                                                    | i formaciones, en q<br>itos:<br>tivas personales:                                                                        | ué porcentaje tu   | servicio social te e                                               | stá aportando? (Del 0% al 100% en                                                           |
| ¿De las siguientes<br>cada opción)<br>Nuevos conocimien<br>Experiencias forma<br>Experiencias profes                                                                                                    | ; formaciones, en q<br>itos:<br>tivas personales:<br>iionales:                                                           | ué porcentaje tu   | servicio social te e                                               | stá aportando? (Del 0% al 100% en                                                           |
| ¿De las siguientes<br>cada opción)<br>Nuevos conocimien<br>Experiencias forma<br>Experiencias profes<br>Adouisición de habil                                                                               | ; formaciones, en q<br>itos:<br>tivas personales:<br>iionales:<br>iidades:                                               | ué porcentaje tu   | servicio social te e                                               | stá aportando? (Del 0% al 100% en                                                           |
| ¿De las siguientes<br>cada opcion)<br>Nuevos conocimien<br>Experiencias forma<br>Experiencias profes<br>Adquisición de habil                                                                               | i formaciones, en q<br>itos:<br>tivas personales:<br>iionales:<br>iidades:                                               | ué porcentaje tu   | servicio social te e                                               | stá aportando? (Del 0% al 100% en                                                           |
| ¿De las siguientes<br>cada opcion)<br>Nuevos conocimier<br>Experiencias forma<br>Experiencias profes<br>Adquisición de habi                                                                                | i formaciones, en q<br>itos:<br>tivas personales:<br>iionales:<br>iidades:                                               | ué porcentaje tu   | servicio social te e                                               | stá aportando? (Del 0% al 100% en                                                           |
| ¿De las siguientes<br>cada opción)<br>Nuevos conocimien<br>Experiencias forma<br>Experiencias profes<br>Adquisición de habil<br>¿Cuáles considera<br>servicio social?                                      | formaciones, en q<br>itos:<br>tivas personales:<br>iionales:<br>iidades:<br>as que son las prin                          | ué porcentaje tu   | servicio social te e<br>ones que estás brin                        | stá aportando? (Del 0% al 100% en<br>dando a la institución donde presta                    |
| ¿De las siguientes<br>cada opcion)<br>Nuevos conocimien<br>Experiencias forma<br>Experiencias profes<br>Adquisición de habil<br>¿Cuáles considera<br>servicio social?                                      | ; formaciones, en q<br>itos:<br>tivas personales:<br>iionales:<br>iidades:<br>is que son las prin                        | ué porcentaje tu   | servicio social te e<br>nes que estás brin                         | stá aportando? (Del 0% al 100% en<br>dando a la institución donde presta                    |
| ¿De las siguientes<br>cada opcion)<br>Nuevos conocimien<br>Experiencias forma<br>Experiencias profes<br>Adquisición de habil<br>¿Cuáles considera<br>servicio social?                                      | i formaciones, en q<br>itos:<br>tivas personales:<br>iionales:<br>iidades:<br>as que son las prin                        | ué porcentaje tu   | servicio social te e<br>ones que estás brin                        | stá aportando? (Del 0% al 100% en<br>dando a la institución donde presta                    |
| ¿De las siguientes<br>cada opcion)<br>Nuevos conocimier<br>Experiencias forma<br>Experiencias profes<br>Adquisición de habil<br>¿Cuáles considera<br>servicio social?                                      | ; formaciones, en q<br>itos:<br>tivas personales:<br>iionales:<br>iidades:<br>as que son las prin                        | ué porcentaje tu   | servicio social te e<br>mes que estás brin                         | stá aportando? (Del 0% al 100% en<br>dando a la institución donde presta                    |
| ¿De las siguientes<br>cada opción)<br>Nuevos conocimien<br>Experiencias forma<br>Experiencias profes<br>Adquisición de habil<br>¿Cuáles considera<br>servicio social?                                      | formaciones, en q<br>itos:<br>tivas personales:<br>iionales:<br>iidades:<br>as que son las prin                          | ué porcentaje tu   | servicio social te e<br>mes que estás brin                         | stá aportando? (Del 0% al 100% en<br>dando a la institución donde presta                    |
| ¿De las siguientes<br>cada opción)<br>Nuevos conocimien<br>Experiencias forma<br>Experiencias profes<br>Adquisición de habil<br>¿Cuáles considera<br>servicio social?<br>¿Consideras que o<br>institución? | a formaciones, en q<br>ntos:<br>tivas personales:<br>nionales:<br>idades:<br>as que son las prin<br>estás cumpliendo la  | ué porcentaje tu   | servicio social te e<br>ones que estás brin<br>ignadas satisfactor | stá aportando? (Del 0% al 100% en<br>dando a la institución donde presta<br>iamente para la |
| ¿De las siguientes<br>cada opcion)<br>Nuevos conocimien<br>Experiencias forma<br>Experiencias profes<br>Adquisición de habil<br>¿Cuáles considera<br>servicio social?<br>¿Consideras que o<br>institución? | s formaciones, en q<br>itos:<br>tivas personales:<br>iionales:<br>iidades:<br>as que son las prin<br>estás cumpliendo la | ué porcentaje tu   | servicio social te e<br>mes que estás brin<br>ignadas satisfactor  | stá aportando? (Del 0% al 100% en<br>dando a la institución donde presta<br>iamente para la |

12.- Una vez creado nos aparecerá con la leyenda EDICION, se deberá descargar el archivo que se creó.

| BIMESTRAL | 3 | 19/03/2020 12:35:19 | 160 | 21/01/2020 / 18/03/2020 | EDICIÓN |  |
|-----------|---|---------------------|-----|-------------------------|---------|--|
|           |   |                     |     |                         |         |  |

13.- El archivo que se descarga debe ser firmado por quien está a cargo del prestador de servicio social y del(a) encargado(a) del servicio social.

14.- Una vez obtenidas todas las firmas se deberá escanear la hoja y guardarse como archivo PDF.

15.- Una vez realizado lo anterior procederemos de nuevo a entrar a la página del servicio social y nos vamos a nuestro reporte que se encuentra en EDICION, pero ahora daremos clic a la opción que dice modificar, en forma de lapiz.

Modificar reporte parcial

16.- Nos deslizamos hasta abajo y esperamos un momento a que se cargue el botón de "Agregar".

| Consideras que estás cumpliendo las actividades asignadas satisfactoriamente para la<br>nstitución? |                                         |                             |                 |                |          |         |      |
|----------------------------------------------------------------------------------------------------|-----------------------------------------|-----------------------------|-----------------|----------------|----------|---------|------|
|                                                                                                    |                                         |                             |                 |                |          |         |      |
| espues de desca<br>Agregar                                                                          | argar, imprimir, firi                   | mar y sellar e              | reporte parcial | deberás agrega | rlo como | PDF o J | IPG. |
| Agregar<br>Nombre archivo                                                                           | argar, imprimir, firi<br>Tipo documento | mar y sellar e<br>Documento | reporte parcial | deberás agrega | rlo como | PDF o J | IPG. |

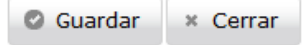

17.- Damos clic sobre dicho botón, nos aparecerá otra ventana donde tendremos que buscar nuestro archivo PDF, una vez seleccionado le damos clic en Abrir.

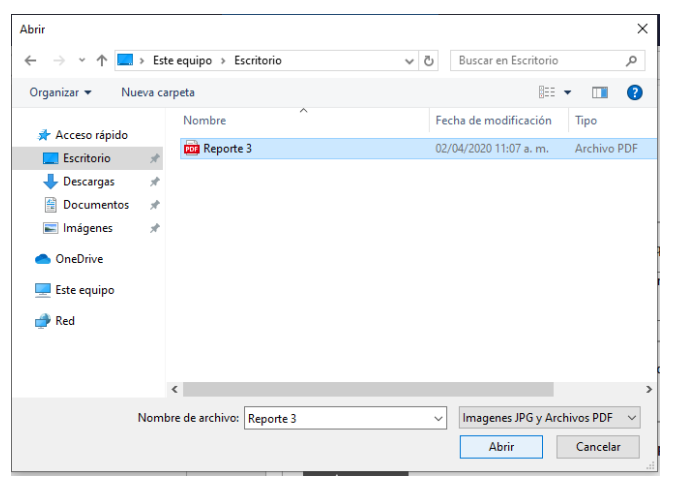

18.- Esperamos a que se suba el PDF y listo, nuestro archivo se abra subido con éxito, ahora solo damos clic en Guardar.

Despues de descargar, imprimir, firmar y sellar el reporte parcial deberás agregarlo como PDF o JPG.

| Agregar        |                 |           |             |
|----------------|-----------------|-----------|-------------|
| Nombre archivo | Tipo documento  | Documento |             |
| Reporte 3.pdf  | REPORTE PARCIAL | •         |             |
|                |                 |           |             |
|                |                 | 🖉 Guard   | ar × Cerrar |

19.- Por ultimo solo damos clic al icono de la paloma para que el archivo sea enviado a revisión y esperar a que este sea validado.

| BIMESTRAL | 3 | 19/03/2020 12:35:19 | 160 | 21/01/2020 / 18/03/2020 | EDICIÓN | / 10 2 9 |  | * |  |
|-----------|---|---------------------|-----|-------------------------|---------|----------|--|---|--|
|-----------|---|---------------------|-----|-------------------------|---------|----------|--|---|--|